## Tervishoiutöötajana registrisse kandmise taotlemine iseteeninduses

## https://medre.tehik.ee/

Esmakordselt sisse logides palub süsteem sisestada oma kontaktandmed. Saab kasutada Rahvastikuregistri andmeid või ka käsitsi need sisestada.

| Tervishoiutoo                  | taja registrid × +           |                                                                     |       |   |       | - | Ð |
|--------------------------------|------------------------------|---------------------------------------------------------------------|-------|---|-------|---|---|
| $\leftarrow \rightarrow c$     | 🖞 https://medre.test.tehik.e | ø/contacts                                                          | A% 50 | æ | 3   5 | œ | ۲ |
| Avaleht                        | Minu kontakta                | andmed                                                              |       |   |       |   |   |
| D<br>Minu taotlused            |                              | 9                                                                   |       |   |       |   |   |
| <b>%</b><br>Minu kontaktandmed | Tere tulema<br>kontaktand    | ast Terviseameti registrite iseteenindusse. Palun täitke enda Imed. |       |   |       |   |   |
|                                |                              |                                                                     |       |   |       |   |   |
|                                | Kontaktandmete               | e muutmine                                                          |       |   |       |   |   |
|                                | Asjakohalised andmed o       | n olulised, et Sinuga kiirelt kontakti saada.                       |       |   |       |   |   |
|                                | E-post*                      |                                                                     |       |   |       |   |   |
|                                |                              | © Andmed rahvastikuregistris Konston<br>11@er.ee                    |       |   |       |   |   |
|                                | Telefon                      | <b>-</b> +372 •                                                     |       |   |       |   |   |
|                                |                              | O Andmed rahvastikuregistris Kauvtan                                |       |   |       |   |   |

Kui salvestada sisestatud kontaktandmed, siis suunatakse taotleja kontaktandmete lehele.

| Tervishoiuto                             | ootaja registrid 🛛 🗙 🕂 |                                                                        |                                                |                         | -      | 0                 | × |
|------------------------------------------|------------------------|------------------------------------------------------------------------|------------------------------------------------|-------------------------|--------|-------------------|---|
| $\leftarrow \  \   \rightarrow \  \   G$ | 🕆 https://medre.test:  | hikee/contacts                                                         | A* 🔓 🗰                                         | ଓ   ୪                   | G      |                   |   |
| 🚞<br>Laiendan menüü                      | TERRISEAMET RECO       |                                                                        | Minu roll:<br>ee48906090292-<br>ee48906090292- | first-name<br>last-name |        | ig <u>i välja</u> |   |
| fû<br>Avaleht                            | Minu konta             | ktandmed                                                               |                                                |                         |        |                   |   |
| D<br>Minu taotlused                      | ee4890609              | 292-first-name ee48906090292-last-name (48906090292)                   |                                                |                         | Muudai |                   |   |
|                                          | E-post                 | 11@er.ee                                                               |                                                |                         |        |                   |   |
| فر                                       | Telefon                | +372 1111111                                                           |                                                |                         |        |                   |   |
| Minu kontaktanomeo                       | Aadress                | Harju maakond, Tallinn, Lasnamäe linnaosa, Virbi tn 2-88, Eesti, 13629 |                                                |                         |        |                   |   |
|                                          |                        |                                                                        |                                                |                         |        |                   |   |

Kutse taotluse sisestamist saab alustada nii "Avaleht" vaatest kui ka "Minu taotlused" vaatest vajutades nuppu "Uus taotlus". "Avaleht" ja "Minu taotlused" menüüpunktid asuvad lehe vasakul pool menüüribal.

Peale nupule "Uus taotlus" vajutamist avaneb vaade, kus saab valida, millist taotlust sisestada soovid (kutse, eriala või kutsekvalifikatsiooni tunnustamise tõendi taotlus välismaal registrisse saamiseks).

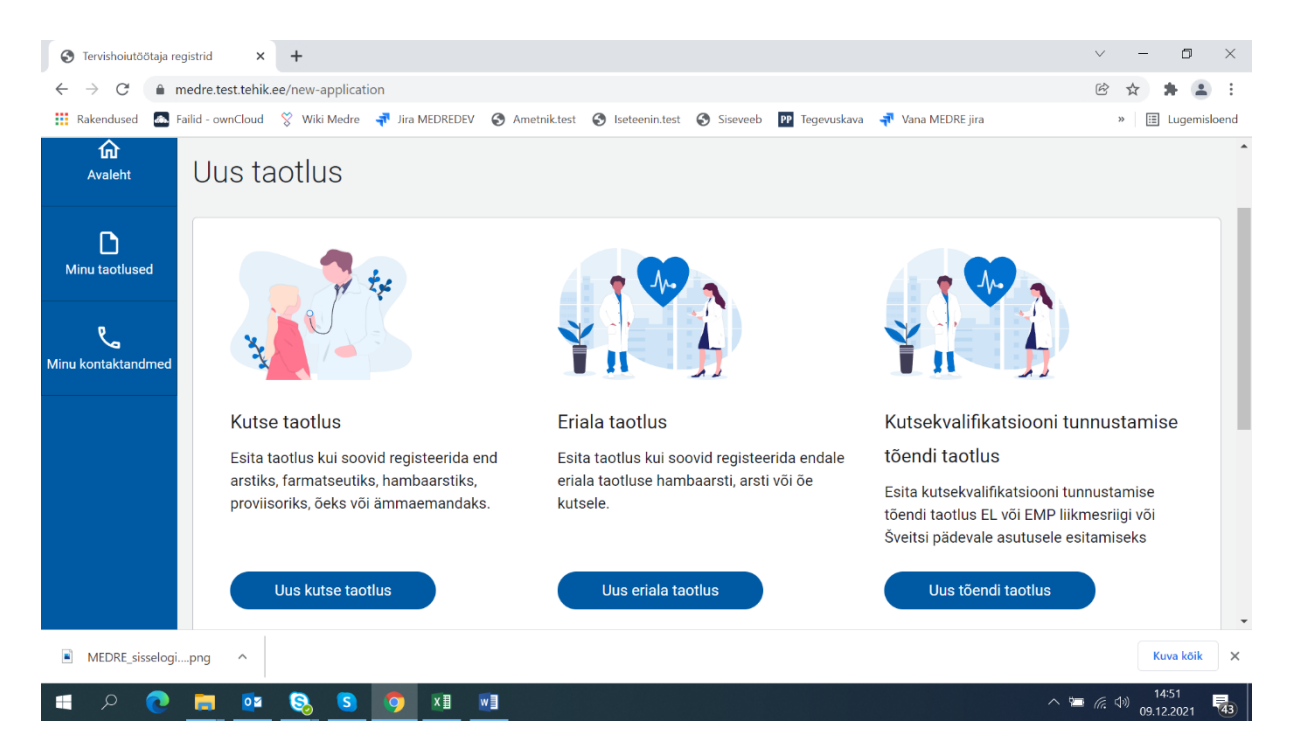

Valige "Uus kutse taotlus". Avaneb kutse taotluse sisestamise esimene samm, kus tuleb teha valik, mis kutset soovite registrisse kanda. Võimalik on valida järgmised kutsed: Arst, Farmatseut, Hambaarst, Proviisor, Õde ja Ämmaemand. Esimeses sammus on võimalik ka taotluse esitamisest loobuda. Järgnevates sammudes aga enam mitte ning taotus salvestub süsteemi. Igas sammus on ka võimalik taotlus vahepeal salvestada ning jätkata sisestamist hiljem. Selleks saab vajutada all paremas nurgas linki "Salvesta ja jätka hiljem". Kui kutse valik on tehtud ning soovite koheselt taotluse sisestamisega jätkata, siis tuleb vajutada all paremas nurgas nuppu "Edasi" ning seejärel jõutakse taotluse sisestamise teise sammu.

| Tervishoiutö               | ötaja registrid x +                                |                      |        |                 |                    |         |              |    | -     | 0 | $\times$ |
|----------------------------|----------------------------------------------------|----------------------|--------|-----------------|--------------------|---------|--------------|----|-------|---|----------|
| $\leftarrow \rightarrow$ C | https://medre.test.tehik.ee/new-applicat           | n/occupation         |        |                 | A" 10              | iD      | \$           | £≡ | œ     |   |          |
| <b>ि</b><br>Avaleht        | Kutse taotluse esita                               | nine                 |        |                 |                    |         |              |    |       |   | Â        |
| C<br>Minu taotlused        | 1 Vali Kutse 2 Kontrolli isil                      | iinfot 3 Kontakt     | andmed | 4 Hariduse info | 5 Esita taotlus    |         |              |    |       |   |          |
| کے<br>Minu kontaktandmed   | Vali Kutse<br>Tee omandatud kutse valik ja seejäri | klõpsake nuppu "Edas | i".    |                 |                    |         |              |    |       |   |          |
|                            | Kutse Q<br>Arst                                    | •                    |        |                 |                    |         |              |    |       |   |          |
|                            | Loobun Farmatset<br>Hambaars<br>Proviisor          |                      |        |                 | <u>Salvesta ja</u> | jätka h | <u>iljem</u> |    | Edasi |   |          |
|                            | Õde<br>Ämmaema                                     | nd                   |        |                 |                    |         |              |    |       |   | l        |

Teises sammus saab taotleja näha oma isikuinfot, mis on päritud rahvastikuregistrist. Andmed ei ole käsitsi muudetavad. Järgnevalt tuleb vajutada nuppu "Edasi" ja jõutakse taotluse sisestamise kolmandasse sammu.

Kui vajutada nuppu "Tagasi", siis saab liikuda eelmisesse sammu.

| Tervishoiutöötaja registr                | rid × +                                                                       |                                                                                  |                                                     | ~ - O ×                                                   |
|------------------------------------------|-------------------------------------------------------------------------------|----------------------------------------------------------------------------------|-----------------------------------------------------|-----------------------------------------------------------|
| $\leftrightarrow$ $\rightarrow$ C $$ med | Ire.test.tehik.ee/new-application/occ                                         | upation                                                                          |                                                     | © ☆ 🛊 🛓 :                                                 |
| Rakendused 💿 Failid                      | f - ownCloud 🖇 Wiki Medre 👎 Jiri                                              | a MEDREDEV 🔇 Ametnik.test 🔇 Iseteenin.test                                       | 🛇 Siseveeb 🛛 PP Tegevuskava 👎 Vana MEDRE jir        | a » 🖽 Lugemisloend                                        |
| Minu taotlused                           | 1 Vali Kutse 2 Kont<br>Kontrolli isikuinfot<br>Kontrolli enda isikuinfot ning | rolli isikuinfot 3 Kontaktandmed<br>kui kõik on korrektne, siis seejärel klõpsak | 4 Hariduse info 5 Esita taotlus<br>e nuppu "Edasi". |                                                           |
|                                          | Eesnimi                                                                       | ee38711090329-first-name                                                         |                                                     |                                                           |
|                                          | Perenimi                                                                      | ee38711090329-last-name                                                          |                                                     |                                                           |
|                                          | lsikukood                                                                     | 38711090329                                                                      |                                                     |                                                           |
|                                          | Sünniaeg                                                                      | 09.11.1987                                                                       |                                                     |                                                           |
|                                          | Sugu                                                                          | Mees                                                                             | •                                                   |                                                           |
|                                          | Kodakondsus                                                                   | Eesti                                                                            | •                                                   |                                                           |
| <u>م</u>                                 |                                                                               | ×I wI                                                                            | <u>Salvesta ja</u>                                  | <u>」 jatka hiljem</u> Edasi -<br>へ 価 係 句》 09 13 2021 - 43 |

Kolmandas sammus saab taotleja sisestada/kontrollida oma kontaktandmeid. Saab kasutada rahvastikuregistri andmeid või käsitsi andmed sisestada.

| Tervishoiutö                            | iötaja registrid × +                       |                                                           |                 | - 0 | × |
|-----------------------------------------|--------------------------------------------|-----------------------------------------------------------|-----------------|-----|---|
| $\leftarrow \  \  \rightarrow \  \   G$ | https://medre.test.tehik.ee/ne             | w-application/occupation                                  | A to 🖸 🕻        | ۵   |   |
| <b>ि</b><br>Avaleht                     | Kutse taotluse 6                           | 580 esitamine                                             |                 |     | 1 |
| D<br>Minu taotlused                     | 1 Vali Kutse 2 Ko                          | ntrolli isikuinfot <b>3</b> Kontaktandmed 4 Hariduse info | 5 Esita taotius |     |   |
| <b>ور</b><br>Minu kontaktandmed         | Kontaktandmed<br>Sisestage enda kontaktand | med, seejärel klõpsake nuppu Edasi.                       |                 |     |   |
|                                         | E-post*                                    | epost@gmail.com                                           |                 | ~   |   |
|                                         |                                            | © Andmed rahvastikuregistris:<br>puuduvad                 |                 |     |   |
|                                         | Telefon                                    | ➡+372 ▼ 51723454                                          |                 | ✓   |   |
|                                         |                                            | © Andmed rahvastikuregistris:<br>puuduvad                 |                 |     |   |

Neljandas sammus saab taotleja sisestada hariduse info. Kui kutsele vastav haridus on Eesti Hariduse Infosüsteemis ehk EHISes olemas, siis tekib hariduse info automaatselt nähtavale ning saab liikuda edasi viimasesse viiendasse sammu. Viiendas sammus saab taotluse esitada. Taotlejale kuvatakse ka riigilõivu tasumise info ning teavitus, et taotlus rahuldatakse kohe, kui riigilõivu tasumise info laekub -ehk peale riigilõivu tasumise info jõudmist süsteemi, arvatakse Teid automaatselt registrisse (kutse omandatud). NB! Kui aga EHIS ei leidnud hariduse kohta vastet ning haridust ei teki nähtavale, siis on võimalik teha uuesti päring vajutades lingile "Tee uus päring". Kui siis ka ei ilmu haridust nähtavale, siis saab hariduse info sisestada käsitsi. Selleks tuleb vajutada lingile "märkige see käsitsi".

| Tervishoiutöötaja registri                          | id × +                                                                                                    | ~ - Ø ×                               |
|-----------------------------------------------------|----------------------------------------------------------------------------------------------------|---------------------------------------|
| $\leftrightarrow$ $\rightarrow$ C $\triangleq$ medr | re.test.tehik.ee/new-application/occupation                                                                      | 🖻 🕁 🛊 😩 :                             |
| 👬 Rakendused 🛛 💩 Failid                             | - ownCloud  Wiki Medre 👎 Jira MEDREDEV 🥝 Ametniktest 🔇 Iseteenin.test 🔇 Siseveeb 🔟 Tegevuskava 👎 Vana MEDRE jira | » 🔠 Lugemisloend                      |
| C<br>Minu taotlused                                 | 1 Vali Kutse 2 Kontrolli isikuinfot 3 Kontaktandmed 4 Hariduse info 5 Esita taotlus                              | ·                                     |
| ر<br>Minu kontaktandmed                             | Hariduse info<br>Vali taotlusele vastav haridus ning seejärel klõpsake nuppu "Edasi".                            | - 1                                   |
|                                                     | Eestis omandatud haridus Tee uus päring                                                                          |                                       |
|                                                     | EHIS ei leidnud hariduse kohta vastet.                                                                           |                                       |
|                                                     | Kui omandatud haridus on välismaal või ei kajastu nimekirjas, siis <u>märkige see käsitsi</u>                    |                                       |
|                                                     | Tagasi Salvesta ja jätka hiljer                                                                                  | n Edasi                               |
|                                                     |                                                                                                    |                                       |
|                                                     |                                                                                                    |                                       |
| 🔳 🔎 💽 📮                                             |                                                                                                    | へ 15:31 15:31 - 「<br>の.12.2021 - 「43」 |

Kui taotleja on vajutanud lingile "märkige see käsitsi", siis avaneb vorm, kuhu saab vajalikud andmed ning failid lisada. Kui see kõik on tehtud, siis tuleb vajutada nuppu "Edasi" ning jõutakse taotluse sisestamise viiendasse ehk viimasesse sammu.

| <ul> <li>← → C in medre.test.tehik.ee/new-application/occupation</li> <li>☆ ★ in medre.test.tehik.ee/new-application/occupation</li> <li>☆ ★ in medre.test.tehik.ee/new-application/occupation</li> <li>☆ ★ in medre.test.tehik.ee/new-application/occupation</li> <li>☆ ★ in medre.test.tehik.ee/new-application/occupation</li> <li>☆ Faild - ownCloud</li></ul>                                                                                                    |         |
|----------------------------------------------------------------------------------------------------|---------|
| Image: Static - ownCloud       Wiki Medre       Ira MEDREDEV       Ametnikkest       Iseteenin.test       Siseveeb       Image: Siseveeb       Image: Sise | 1 E -   |
| %     Hariduse info       Minu kontaktandmed                                                                                                    | isloend |
| Vali taotlusele vastav haridus ning seejärel klõpsake nuppu "Edasi".                                                                                                    |         |
| Öppimise löpp         Öppimise löpp         C> Lae üles diplomi koopia (kohustusiik)         C> Lae üles akadeemilise õiendi koopia         C> Lae üles muud täiendavate dokumentide koopiad                                                                                                    |         |

Viiendas sammus saab taotleja üle vaadata enda poolt sisestatud info ning vajadusel liikuda tagasi eelmistesse sammudesse muudatuste tegemiseks vajutades nuppu "Tagasi". Kui aga kõik sobib ja andmed on korrektselt sisestatud, siis saab vajutada nupule "Esita taotlus".

| Tervishoiut                              | öötaja ı | registrid × -                                | +                   |                 |                          |                          |                  |             |         |         | - | 0 | × |
|------------------------------------------|----------|----------------------------------------------|---------------------|-----------------|--------------------------|--------------------------|------------------|-------------|---------|---------|---|---|---|
| $\leftarrow \  \   \rightarrow \  \   G$ | ĉ        | https://medre.tes                            | t.tehik.ee/new-appl | ication/occupat | tion                     |                          | A & f            | õ D         | \$      | ۲j≡     | Ē |   |   |
| Minu taotlused                           |          | 1 Vali Kutse                                 | 2 Kontrolli         | isikuinfot      | 3 Kontaktandmed          | 4 Hariduse info          | 5 Esita taotl    | us          |         |         |   |   |   |
| ور<br>Minu kontaktandmed                 |          | Esita taotlus<br>Kontrolli taotluse<br>Kutse | es edastav info ü   | le ja seejärel  | klõpsa nuppu "Esita taot | lus". Nupu klõpsamise jä | rel saate juhend | i riigilõiv | ı maksn | niseks. |   |   |   |
|                                          |          |                                              | Kutse nimetus       | Õde             |                          |                          |                  |             |         |         |   |   |   |
|                                          |          | Isikuandmed                                  |                     |                 |                          |                          |                  |             |         |         |   |   |   |
|                                          |          |                                              | Eesnimi             | AMETNIK         |                          |                          |                  |             |         |         |   |   |   |
|                                          |          |                                              | Perenimi            | LÄÄNE           |                          |                          |                  |             |         |         |   |   |   |
|                                          |          |                                              | Isikukood           | 356092799       | 992                      |                          |                  |             |         |         |   |   |   |
|                                          |          |                                              | Sünniaeg            | 27.09.1956      | 5                        |                          |                  |             |         |         |   |   |   |
|                                          |          |                                              | Sugu                | Mees            |                          |                          |                  |             |         |         |   |   |   |
|                                          |          |                                              |                     |                 |                          |                          |                  |             |         |         |   |   |   |

Peale taotluse esitamist jõuab taotlus Terviseameti menetlejani, kes taotlusega edasi tegeleb. Taotluse esitamise kohta tuleb taotlejale ka e-posti aadressile teavitus, et taotlus on esitatud. Süsteem kuvab taotlejale riigilõivu tasumise juhendi ning ajakava. Pangalingiga otse tasumist süsteem ei paku, seega tuleb riigilõiv tasuda oma internetipangas või pangakontoris vastavalt toodud juhendile. Kui riigilõivu õigeaegselt ei tasuta, kustutatakse esitatud kutse taotlus.

| Tervishoiutöötaja regist                  | rid × +                               |                                               |                              | -                 |                     |
|-------------------------------------------|---------------------------------------|-----------------------------------------------|------------------------------|-------------------|---------------------|
| $\leftarrow \rightarrow$ C $\bigcirc$ htt | tps://medre.test.tehik.ee/application |                                               | A* 6                         | o 3 1 5 @         |                     |
| Minu kontaktandmed                        |                                       |                                               |                              |                   | *                   |
|                                           | Sing                                  | <b>O</b><br>Sino                              | 1<br>Tanúa armat             |                   |                     |
|                                           | Silla                                 |                                               | Terviseamet                  |                   |                     |
|                                           | ✓—                                    |                                               |                              |                   |                     |
|                                           | Taotlus esitatud                      | Riigilõivu tasumine                           | Taotluse otsus               |                   | _                   |
|                                           |                                       |                                               |                              |                   |                     |
|                                           | 30 p                                  | bäeva aega kuni                               | 30 tööpäeva                  |                   |                     |
|                                           | Riigilõivu tasumise juhend            |                                               |                              |                   |                     |
|                                           | Riigilõivu maksmiseks on Teil ae      | ga kuni <b>07.07</b> , pärast mida taotlus tü | ühistatakse ja kustutatakse. |                   |                     |
|                                           |                                       |                                               |                              |                   |                     |
|                                           | Saaja nimi                            | Rahandusministeerium                          |                              |                   |                     |
|                                           | SEB Pank                              | EE891010220034796011 (BIC/                    | SWIFT: EEUHEE2X)             |                   |                     |
|                                           | Swedbank                              | EE932200221023778606 (BIC/                    | SWIFT: HABAEE2X)             |                   |                     |
|                                           | Luminor Bank                          | EE701700017001577198 (BIC/                    | SWIFT: NDEAEE2X)             |                   |                     |
| 1                                         | L HV Dook                             | EE777700771002812400 (BIC/                    | (SW/IET: 1 H)/REE22)         |                   |                     |
|                                           |                                       | EE////00//1003813400 (BIC/                    | SWIFT. LITVDLLZZ)            |                   |                     |
| 1                                         | Viitenumber                           | MEDRE000000281                                |                              |                   |                     |
|                                           | Summa                                 | 13.00€                                        | - <u></u>                    | hind hand         | +                   |
| 🔳 🖉 🤉 🗐                                   | S 😪 🥶 🔍 🐖 🛤                           |                                               |                              | へ 🖼 🦟 🕼 1<br>07.0 | 11:58<br>06.2022 34 |

Peale riigilõivu tasumise infoga tutvumist vajutage nupule "Tagasi iseteeninduse avalehele". Nüüd saab taotleja enda poolt esitatud kutse taotlust ja selle olekut näha menüüpunkti "Minu taotlused" alt. Taotluse kuupäeva ees olevale + märgile vajutades avaneb taotluse detailvaade.

| Tervishoiutö                            | Staja registrid × +                           | - 0                                                               |
|-----------------------------------------|-----------------------------------------------|-------------------------------------------------------------------|
| $\leftarrow \  \  \rightarrow \  \   G$ | https://medre.test.tehik.ee/applications      | A 🐁 ゐ 🐌 🗘   🖆 📵 😩 ·                                               |
| ़<br>Laiendan menüü                     |                                               | Minu roll:<br>ee35609279992-first-name<br>ee35609279992-last-name |
| <b>તિ</b><br>Avaleht                    | Minu taotlused                                | Uus taotlus                                                       |
| D                                       | Kuupäev Taotletav kutse, eriala või tõend Tao | tluse olek Taotluse lisainformatsioon Taotluse number             |
| Minu taotlused                          |                                               | gilőiv tasumata 🕧 Tähtaeg 22.06.2022 680                          |
| ور                                      |                                               |                                                                   |
| Minu kontaktandmed                      |                                               |                                                                   |

Terviseameti ametnik võtab peale riigilõivu tasumist taotluse menetlusse. Kui riigilõivu kontroll on ametniku poolt tehtud, siis taotleja näeb iseteeninduses "Minu taotlused" all taotluse olekut "Esitatud"

| Tervishoiuta                 | ötaja registrid × +                      |                     |                                                                   | - 0               | ×        |
|------------------------------|------------------------------------------|---------------------|-------------------------------------------------------------------|-------------------|----------|
| $\leftarrow \rightarrow \ G$ | https://medre.test.tehik.ee/applications |                     | A 🕯 🏠 间 🔇   1                                                     | û 🛈 😫             |          |
| ے۔<br>Laiendan menüü         | TERVISEAMET REGISTRID                    |                     | Minu roll:<br>ee35609279992-first-name<br>ee35609279992-last-name | <u>Logi välja</u> | <u>^</u> |
| û<br>Avaleht                 | Minu taotlused                           |                     |                                                                   | Uus taotlus       |          |
| D                            | Kuupäev Taotletav kutse, eriala või      | tõend Taotluse olek | Taotluse lisainformatsioon T                                      | aotluse number    |          |
| Minu taotlused               |                                          | Esitatud            | 6                                                                 | 80                |          |
| ر<br>Minu kontaktandmed      |                                          |                     |                                                                   |                   |          |

Ametnikul võib olla vajadus saata ka taotlus taotlejale täiendamiseks (informatsiooni lisamiseks). Sellekohane info tuleb ka taotlejale meili peale ning iseteeninduses saab taotleja "Minu taotlused" all taotluse detailvaate avada (+ märgile vajutades) ning seal seda vastavalt täiendada vajutades nupule "Täienda taotlust". Taotluse olek on sellel ajal "Peatatud".

| Tervishoiută                             | ötaja registrid × +                                     |                                                                   | - o ×             |
|------------------------------------------|---------------------------------------------------------|-------------------------------------------------------------------|-------------------|
| $\leftarrow \   \rightarrow \   {\tt G}$ | ttps://medre.test.tehik.ee/applications                 | A 🐁 🖧 🗈 🔇   1                                                     | ć= 🖻 😩 …          |
| 🚞<br>Laiendan menüü                      | TERVISEAMET REGISTRID                                   | Minu roli:<br>ee35609279992-first-name<br>ee35609279992-last-name | <u>Logi välja</u> |
| <b>িন</b><br>Avaleht                     | Minu taotlused                                          |                                                                   | Uus taotlus       |
| D                                        | Kuupäev Taotletav kutse, eriala või tõend Taotluse olek | Taotluse lisainformatsioon T                                      | aotluse number    |
| Minu taotlused                           |                                                         | 6                                                                 | 80                |
| ور                                       |                                                         |                                                                   |                   |
| Minu kontaktandmed                       |                                                         |                                                                   |                   |

| Tervishoiutö                | ötaja registrid 🗙 🕂                           |                                   |               |                   |                      |         |       |         | -       | D    |  |
|-----------------------------|-----------------------------------------------|-----------------------------------|---------------|-------------------|----------------------|---------|-------|---------|---------|------|--|
| $\leftarrow \rightarrow $ G | https://medre.test.tehik.                     | ee/applications                   |               |                   | A 🕯 🏠                | iD      | \$    | £≡      | Ē       |      |  |
| ۵                           | Kuupäev                                       | Taotletav kutse, eriala või tõend | Taotluse olek |                   | Taotluse lisainforma | atsioon |       | Taotlu  | ise num | ıber |  |
| Minu taotlused              | 23.05.2022                                    | Õde                               | Peatatud (i)  |                   |                      |         |       | 680     |         |      |  |
| ر<br>Minu kontaktandmed     | <b>Ametniku poolt lisatu</b><br>Palun täienda | ıd puuduliku taotluse põhjus      |               |                   |                      |         | Täier | nda tao | tlust   |      |  |
|                             | Sinu andmed                                   |                                   |               | Taotluse info     |                      |         |       |         |         |      |  |
|                             | Eesnimi                                       | ee35609279992-first-name          |               | Taotluse liik     | Kutse                |         |       |         |         |      |  |
|                             | Perenimi                                      | ee35609279992-last-name           |               | Taotluse number   | 680                  |         |       |         |         |      |  |
|                             | Isikukood                                     | 35609279992                       |               | Esitamise kuupäev | 23.05.2022           |         |       |         |         |      |  |
|                             | Sünniaeg                                      | 27.09.1956                        |               | Riigilõiv         | Tasutud              |         |       |         |         |      |  |
|                             | Sugu                                          | Mees                              |               | Riigilõivu summa  | 195€                 |         |       |         |         |      |  |
|                             | Kodakondsus                                   | Eesti                             |               | Taotluse olek     | Peatatud (i)         |         |       |         |         |      |  |

Kui taotleja on vajutanud nuppu "Täienda taotlust", siis avaneb järgnev vaade, kus saab teha vajalikke täiendusi. Peale täienduste lõpetamist tuleb vajutada nupule "Täienda taotlust". Nii jõuavad andmed ametnikuni.

| Tervishoiutöö                            | taja registrid × +            |                  |                          |                |                |      |    |              |           |       |         | -       | ٥   | $\times$ |
|------------------------------------------|-------------------------------|------------------|--------------------------|----------------|----------------|------|----|--------------|-----------|-------|---------|---------|-----|----------|
| $\leftarrow \   \rightarrow \   {\tt G}$ | https://medre.test.tehik.ee/a | pplications      |                          |                |                |      | A  | a 6          | iD        | \$    | £≡      | Ē       |     |          |
| D                                        | Kuupäev                       | Õppeasutuse riik | Albaania                 |                |                | •    |    | se lisainfoi | rmatsioon |       | Taotl   | use num | ber | 1        |
| Minu taotlused                           | = 23.05.2022 (                | Õppeasutus       | Armeenia ko              | ol             |                | ~    |    |              |           |       | 680     |         |     | e.       |
| و                                        | Ametniku poolt lisatud        | Õppekava nimi    | he342                    |                |                | ~    |    |              |           |       |         |         |     | ١.       |
| Minu kontaktandmed                       | Palun täienda                 | Diplomi number   | 876876756                |                |                | ~    |    |              |           | Täiei | nda tac | tlust   |     |          |
|                                          | Sinu andmed                   | Õppimise lõpp    | 01.05.2022               |                |                | ✓ Ё  |    |              |           |       |         |         |     |          |
|                                          | Eesnimi                       |                  | 🕞 Lae üles d             | diplomi koopia | (kohustuslik)  |      | s  | e            |           |       |         |         |     |          |
|                                          | Perenimi                      |                  | Lisatud failid           | Fail2.docx     | Eemalda        |      | )  |              |           |       |         |         |     |          |
|                                          | Isikukood                     |                  | 🕞 Lae üles a             | akadeemilise õ | iendi koopia   |      | o  | 5.2022       |           |       |         |         |     |          |
|                                          | Sünniaeg                      |                  | ⊂⊃ Lae üles r<br>koopiad | muud täiendav  | ate dokumentic | le   | 51 | utud         |           |       |         |         |     |          |
|                                          | Sugu                          |                  | Lae üles r               | nimemuutust t  | õendava dokum  | endi | 5  | €            |           |       |         |         |     |          |
|                                          | Kodakondsüs                   |                  | koopia                   |                |                |      | 10 | itatud U     |           |       |         |         |     |          |
|                                          | E-post                        | Taga             | asi taotlusesse          |                | Täienda taot   | lust |    |              |           |       |         |         |     |          |

Peale täiendamiste tegemist näeb taotleja "Minu taotlused" menüüpunkti all taotluse olekuks "Menetluses".

| Tervishoiutö                            | öötaja registrid × +   |                                   |                                                                |                                                                              | - o ×           |  |  |  |
|-----------------------------------------|------------------------|-----------------------------------|----------------------------------------------------------------|------------------------------------------------------------------------------|-----------------|--|--|--|
| $\leftarrow \  \  \rightarrow \  \   G$ | https://medre.test.tel | ik.ee/applications                | A 4 🏠 🖻 🔇                                                      | ≦ @                                                                          |                 |  |  |  |
| ़<br>Laiendan menüü                     | TERVISEAMET REGISTR    | סא                                | Minu roll:<br>ee35609279992-first-na<br>ee35609279992-last-nai | Minu roll:<br>ee35609279992-first-name Logi välja<br>ee35609279992-last-name |                 |  |  |  |
| <b>તિ</b><br>Avaleht                    | Minu taotlus           | sed                               |                                                                | (                                                                            | Uus taotlus     |  |  |  |
| D                                       | Kuupäev                | Taotletav kutse, eriala või tõend | Taotluse olek                                                  | Taotluse lisainformatsioon                                                   | Taotluse number |  |  |  |
| Minu taotlused                          | + 23.05.2022           | Õde                               | Menetluses (i)                                                 |                                                                              | 680             |  |  |  |
| کے<br>Minu kontaktandmed                |                        |                                   |                                                                |                                                                              |                 |  |  |  |

Kui ametnik suunab vajadusel taotleja vastavuseksamile, siis tuleb nimetatud tegevuse kohta taotlejale meiliga teavitus ning iseteeninduses taotluse olekuks on "Vastavuseksam". Ametnik saadab Teile vastavuseksamile suunamise informatsiooni e-postiga.

| Tervishoiut                              | sötaja registrid 🛛 🗙 🕂                                                                  |                                   |                   |                            | - o ×           |  |  |
|------------------------------------------|-----------------------------------------------------------------------------------------|-----------------------------------|-------------------|----------------------------|-----------------|--|--|
| $\leftarrow \  \   \rightarrow \  \   G$ | https://medre.test.teh                                                                  | ik.ee/applications                | A 🔒 🏠 间 🔇         | ć 🖻 😩 …                    |                 |  |  |
| <u>ا</u><br>Laiendan menüü               | TERVISEAMET REGISTRID Minu roll:<br>ee35609279992-first-name<br>ee35609279992-last-name |                                   |                   |                            |                 |  |  |
| <b>িনি</b><br>Avaleht                    | Minu taotlused Uus taotlus                                                              |                                   |                   |                            |                 |  |  |
| D                                        | Kuupäev                                                                                 | Taotletav kutse, eriala või tõend | Taotluse olek     | Taotluse lisainformatsioon | Taotluse number |  |  |
| Minu taotlused                           | 1 23.05.2022                                                                            | Õde                               | Vastavuseksam (j) |                            | 680             |  |  |
| ر<br>Minu kontaktandmed                  |                                                                                         |                                   |                   |                            |                 |  |  |

Kui taotleja on sooritanud vastavuseksami, siis tuleb taotlejal saata vastavuseksami läbimist tõendav dokument (tunnistus) Terviseametile.

Peale menetleja poolt tehtavaid toiminguid kantakse taotlejale taotletud kutse registrisse ning iseteeninduses on taotluse olekuks "Rahuldatud".

Kui kutse registrisse kandmisest keeldutakse, siis iseteeninduses näeb taotleja taotluse olekut "Keeldutud". Samuti on võimalik, et ametnik ei võta taotlust menetlusse. Sellisel juhul on iseteeninduses näha taotluse olekut "Lõpetatud"

| Tervishoiuto                                  | ötaja registrid x +                                     |                                                                 | – o ×                                                             |  |  |  |  |  |
|-----------------------------------------------|---------------------------------------------------------|-----------------------------------------------------------------|-------------------------------------------------------------------|--|--|--|--|--|
| $\leftarrow \  \  \rightarrow \  \   {\tt G}$ | A https://medre.test.tehik.ee/applications              | A 🔒 🏠 间 🔇                                                       | 순 🕀 😩 …                                                           |  |  |  |  |  |
| <u>ا</u><br>Laiendan menüü                    | TERVISEAMET REGISTRID<br>ISETEENINDUS                   | Minu roll:<br>ee35609279992-first-nan<br>ee35609279992-last-nan | Minu roll:<br>ee35609279992-first-name<br>ee35609279992-last-name |  |  |  |  |  |
| <b>িনি</b><br>Avaleht                         | Minu taotlused Uus taotlus                              |                                                                 |                                                                   |  |  |  |  |  |
| D                                             | Kuupäev Taotletav kutse, eriala või tõend Taotluse olek | Taotluse lisainformatsioon                                      | Taotluse number                                                   |  |  |  |  |  |
| Minu taotlused                                | E 23.05.2022 Õde Rahuldatud                             |                                                                 | 680                                                               |  |  |  |  |  |
| ر<br>Minu kontaktandmed                       |                                                         |                                                                 |                                                                   |  |  |  |  |  |